## BRUKSANVISNING MIN IDRETT

Min Idrett er personlig. Det betyr at det ikke er mulig å melde på flere samlet.

## SLIK MELDER DU DEG PÅ KURS

- Gå inn på <u>www.minidrett.no</u>
- Dersom du er ny bruker trykk på Ny bruker? oppe til høyre.
  Registrer ny bruker.
- > Dersom du allerede er bruker trykk på Logg inn helt øverst til høyre.
- Din profil dukker opp. Øverst til høyre finner du nå fanene: Min kalender, Påmelding, Betaling og Min profil.
- Trykk på Påmelding.
- Fanene Arrangementer, Kurs og Møter kommer nå opp til venstre.
- Gå inn på Kurs.
- Trykk på <u>avansert søk</u> under søkelinjen.
- Skriv kursets navn i søkelinjen.
- Velg Idrett Fylke og skriv inn Dato (både dato fra og dato til). Eventuelt kan du da fylle ut Kurskategori og/eller Kommune.
- Trykk Søk.
- Kurset du søker etter eller lignende kurs vil da mest sannsynlig komme opp under søkefeltet. Trykk på ønsket kurs.
- Dersom ønsket kurs ikke kommer opp prøv og utvid dato fra og dato til, samt sjekk at du søker under riktig fylke.
- > Kursbeskrivelse vil da komme opp til høyre på siden.
- Kryss av om du ønsker å melde deg på kurset og om du ønsker materiell (hvis det står oppført).
- Trykk Legg til påmelding.
- Skjermbildet *Bekreft og betal* kommer da opp under området med kursbeskrivelsen.
- Sjekk at informasjonen er riktig og trykk Bekreft påmeldinger.
- Skjermbilde med *Kvittering* kommer opp. Print ut dersom det er ønskelig.